# **Online Payment Guide:**

| Creating an Account / Profile                          | 2  |
|--------------------------------------------------------|----|
| Setting Up A Recurring Payment with a Profile          | 5  |
| Make a One-Time Payment with a Profile                 | 9  |
| Edit/ Delete a Payment                                 | 10 |
| Other Functions of the Member Dashboard                | 13 |
| Change Password and Security Questions                 | 14 |
| Change Bank Account                                    | 15 |
| One-Time Payments Without a Profile                    | 16 |
| To make a One-Time E-check Payment                     | 17 |
| When making a One-Time Credit Card/ Debit Card Payment | 19 |

## **Creating an Account / Profile**

We have provided you with a customized Online Pay link for your management company. We strongly suggest you integrate this link with your website for owner access.

To set up a profile, homeowners will need to first click "Create Account".

\*\*\* Please inform homeowners that they need to use a desktop computer. The website is not compatible with mobile devices. \*\*\*

# **WELCOME**

Please choose an option below to pay your assessment online. You will want to make sure you have your account information available.

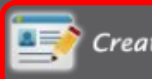

Create Account ᡣ Login

er now to make recurring nts. If you have already red, please Login

Login to access your account information. If you have not previously registered, please register now

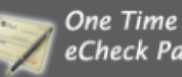

Make

one-time eCheck from your bank payment from account

One Time Credit eCheck Payment 😿 Card Payment

Pay your assessment via credit card. (A processing fee will apply.)

Homeowners will then be brought to this page to enter their personal information. Advise owners to ensure account information is entered correct to avoid any returned payments.

Also, Security Questions are **case** and **space** sensitive. Homeowners should be encouraged to write their answers down somewhere for safe keeping.

| User Information         |                        |                                                                              |                          |     |               |      |
|--------------------------|------------------------|------------------------------------------------------------------------------|--------------------------|-----|---------------|------|
|                          |                        |                                                                              |                          |     | * Required Fi | elds |
| first Name : *           |                        |                                                                              | Last Name : *            |     |               |      |
| mall (User ID) : *       |                        |                                                                              | Re enter Email : *       |     |               |      |
| Password : *             |                        |                                                                              | Re enter Password : *    |     |               |      |
| ecurity Question 1: *    | What is your older     | st sibling's middle na                                                       | me?                      | ~   |               |      |
| nswer:*                  |                        |                                                                              |                          |     |               |      |
| ecurity Question 2: *    | In what city did yo    | u meet your spouse                                                           | isignificant other?      | ~   |               |      |
| nswer:*                  |                        |                                                                              |                          |     |               |      |
| ecurity Question 3: *    | What school did y      | ou attend for sixth gr                                                       | rade?                    | ~   |               |      |
| nswer:*                  |                        |                                                                              | ]                        |     |               |      |
| Phone : *                | (use:300X-300X-30000X) |                                                                              |                          |     |               |      |
| Checking Account in      | formation              |                                                                              |                          |     |               |      |
| li debits will process f | rom this accour        | nt.                                                                          |                          |     |               |      |
| Rout                     | ing Number : *         |                                                                              |                          |     |               |      |
| Checking Acco            | unt Number : *         |                                                                              |                          |     |               |      |
| Re-Enter Acco            | unt Number : *         |                                                                              |                          |     |               |      |
|                          |                        | Oralig Hantington<br>123 Mars Street<br><u>Anytown</u> State, 9999<br>PAY 10 |                          |     | 1000          |      |
|                          |                        | THE GROEN CP                                                                 |                          |     | OOLLARS       |      |
|                          |                        | Los Angeles, CA 99999<br>Merce<br>1283/58/3875<br>[1] Routing Association    | Di Recentrariante 100    | a   | _             |      |
|                          |                        | Agree with the                                                               | erms and conditions of u | se. |               |      |

When the homeowner clicks *Proceed* they will be prompted to visit their email to verify the email address entered is correct.

The homeowner will need to login to their email to access the verification email (See example below) and click the link to verify their email address. At times the email provider may block the link from the message deactivating the link from being clickable. If this happens the homeowner will need to copy and paste the link into the browser address bar.

#### **E-mail Verification Requested** I Onlinepay <onlinepay@allianceassociationbank.com> This message was AutoForwarded. Sent: Tue 1/26/2016 8:29 AM Retention Policy: 16 Month Delete Entire Mailbox (1 year, 6 months) Expires: 7/29/2017 Dear Homeowner, In order to establish recurring and/or one-time payment(s) for your association, you will need to verify your e-mail address. Please click on the link below to verify your e-mail address. If you encounter an issue with the link, copy the link and paste it to the browser address bar to verify your email address. https://onlinepay.allianceassociationbank.com/VerificationPage.aspx?id=6821466a-85c5-4a67-87a1fe6ae283ab7c&cmc=&VerificationID=eb0d58ab-434e-4acd-80c9-9dbe4d10cc4f This e-mail verification request will expire in 24 hours. If this request is not completed within 24 hours, you will need to login to the payment website and select Click Here to generate a new verification e-mail. If you experience a problem with this link, please contact your association and/or management company for further assistance. Sincerely, Alliance Association Bank

### Setting Up a Recurring Payment with a Profile

Before the homeowner initiates a payment they must have the Management Company ID, Association ID, Member ID and payment amount. This is information that is provided to homeowners by the management company within the coupon and statement scanline. AAB cannot provide this information to homeowners.

To sign into their account, the homeowner will click Login from the Home Page.

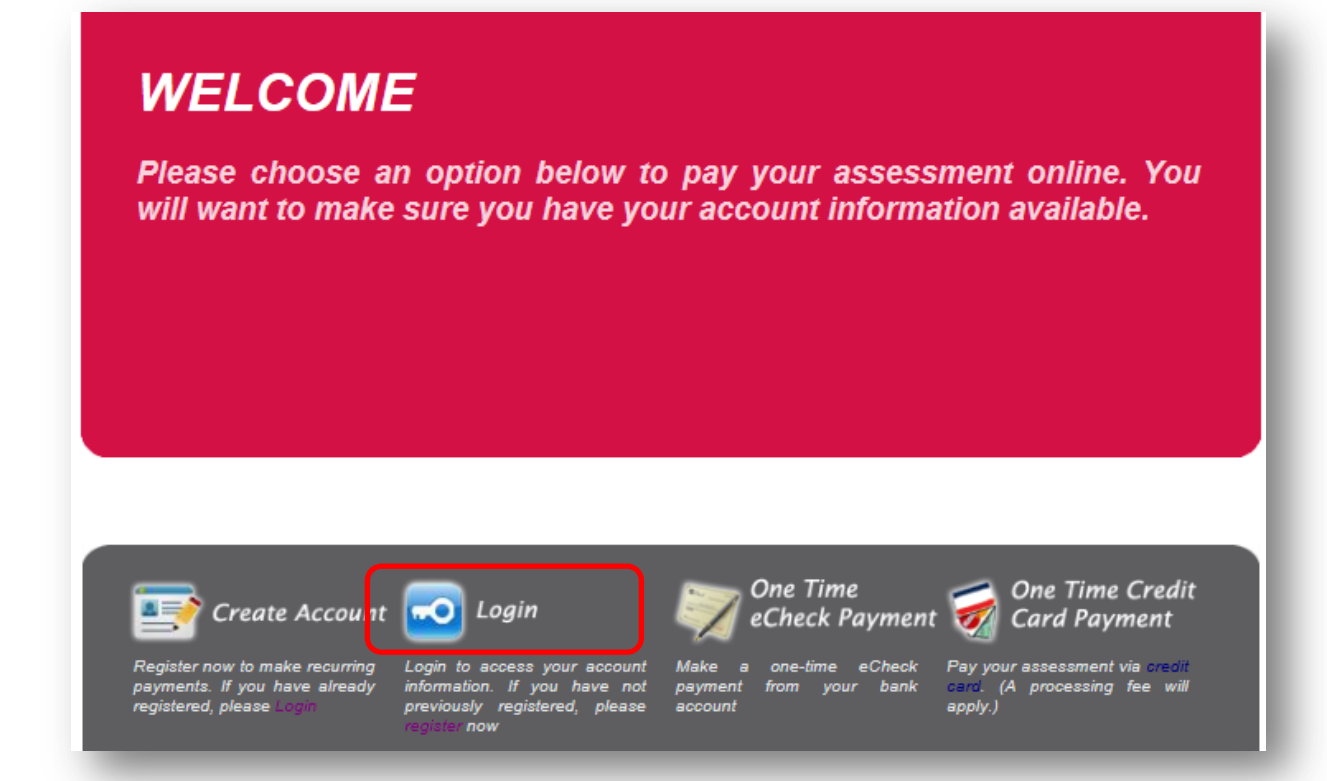

From the Dashboard the homeowner will click Add a Property.

| Member Dashboard                                                                                                    |
|----------------------------------------------------------------------------------------------------|
| Welcome Homeowner Name you are currently logged in as Email Address                                                                                                    |
| Payments                                                                                                    |
| No future payments are currently scheduled.                                                                                                    |
| ADD A PROPERTY MAKE ONE-TIME PAYMENT                                                                                                    |
| If the selected recurring payment date falls on a weekend or holiday, it will post to your account on the next business day. (Business days are<br>Monday-Friday, except for banking holidays.) Paying less than the total amount due may result in an interruption of service. |

<u>As a note</u>: The *Add a Property* screen below will time out. Please inform homeowners it is important they know the property information before they begin to avoid any errors.

They will then be prompted to input the highlighted information below.

When selecting a date homeowners should select from the calendar to the left.

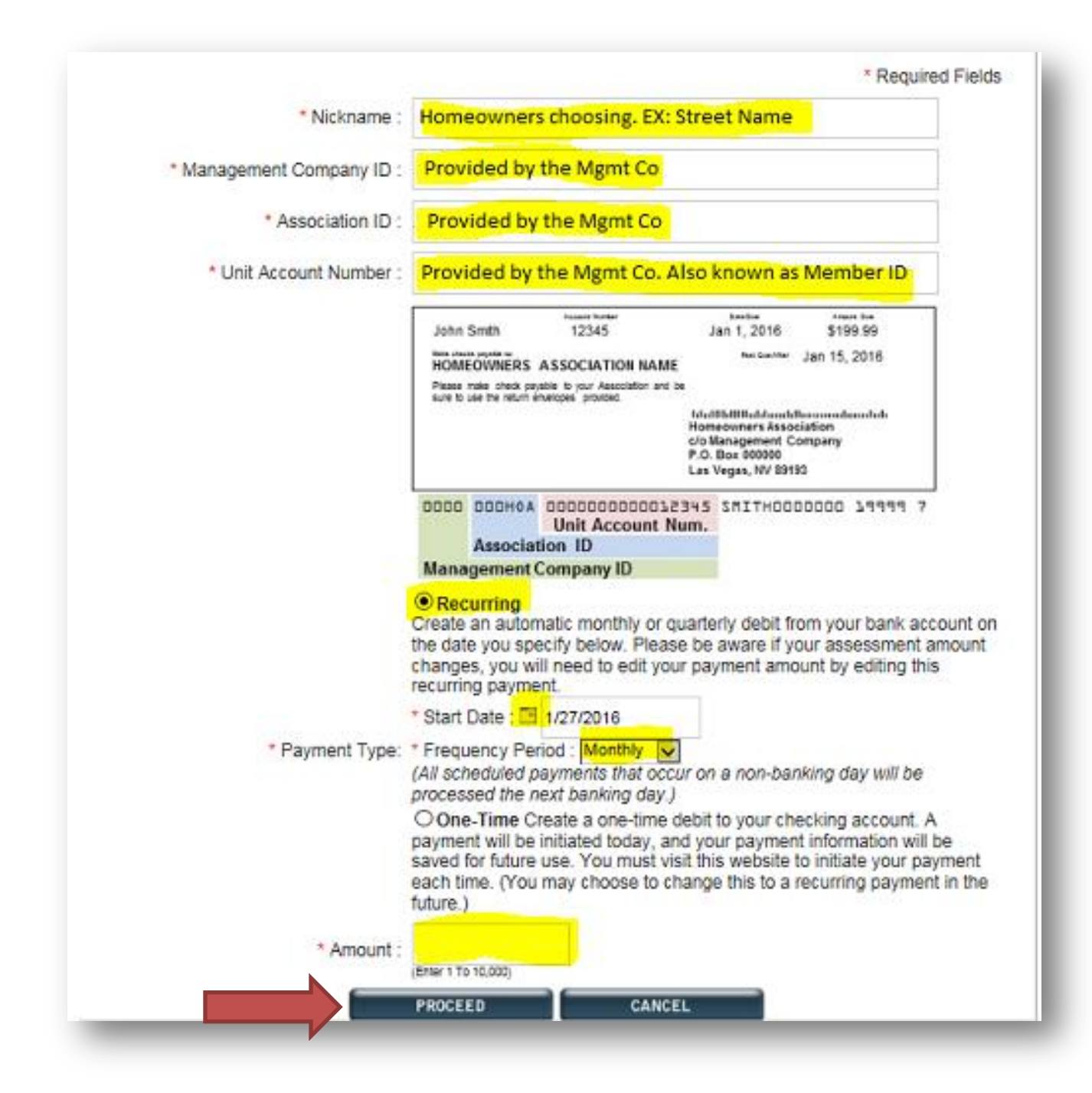

The homeowner should review all the entered information is correct from this page and click *Authorize Payment*.

| ayment Authorization                                                         |                                                                                                    |
|------------------------------------------------------------------------------|----------------------------------------------------------------------------------------------------|
| lease confirm the following in                                               | formation for your scheduled payment.                                                                                                    |
| Nickname                                                                     | :                                                                                                    |
| Management Company IE                                                        |                                                                                                    |
| Association IE                                                               |                                                                                                    |
| Unit Account Number                                                          |                                                                                                    |
| Emai                                                                         |                                                                                                    |
| Frequency                                                                    |                                                                                                    |
| Amoun                                                                        |                                                                                                    |
| Payment Start Date                                                           |                                                                                                    |
| y submitting this form, I auth<br>y financial institution to proce<br>accour | prize Alliance Association Bank to initiate ACH entries to my checking account at<br>iss this payment for the amount listed above. This process will debit my checking<br>at and credit the Association account as indicated above. |
| If you wish to cancel this re                                                | curring payment, please choose the Delete option from the dashboard page.                                                                                                    |
| í                                                                            | PREVIOUS PAGE AUTHORIZE PAYMENT                                                                                                    |

The homeowner will receive a confirmation page with a confirmation number. They have successfully set up their recurring payment.

| Confirmation and Receipt                                                                                                    |
|----------------------------------------------------------------------------------------------------|
| Nickname :                                                                                                    |
| Management Company ID :                                                                                                    |
| Association ID :                                                                                                    |
| Unit Account Number :                                                                                                    |
| Email :                                                                                                    |
| Frequency :                                                                                                    |
| Amount :                                                                                                    |
| Payment Start Date :                                                                                                    |
| Your payment has been scheduled for processing and a confirmation email has been sent to your email<br>address.                      |
| Please note, this is not a confirmation that your payment has been processed. Payments may take up to four business days to process. |
| If you wish to stop this recurring payment in the future, please choose the <i>Delete</i> option from the dashboard page.            |
| We recommend you print/save this page for your records.                                                                              |

GOTO HOME PAGE

### Make a One-Time Payment with a Profile

Before the homeowner initiates a payment they must have the Management Company ID, Association ID, Member ID and payment amount. This is information that is provided to homeowners by the management company within the coupon and statement scanline. AAB cannot provide this information to homeowners.

To sign into their account, the homeowner will click Login from the Home Page.

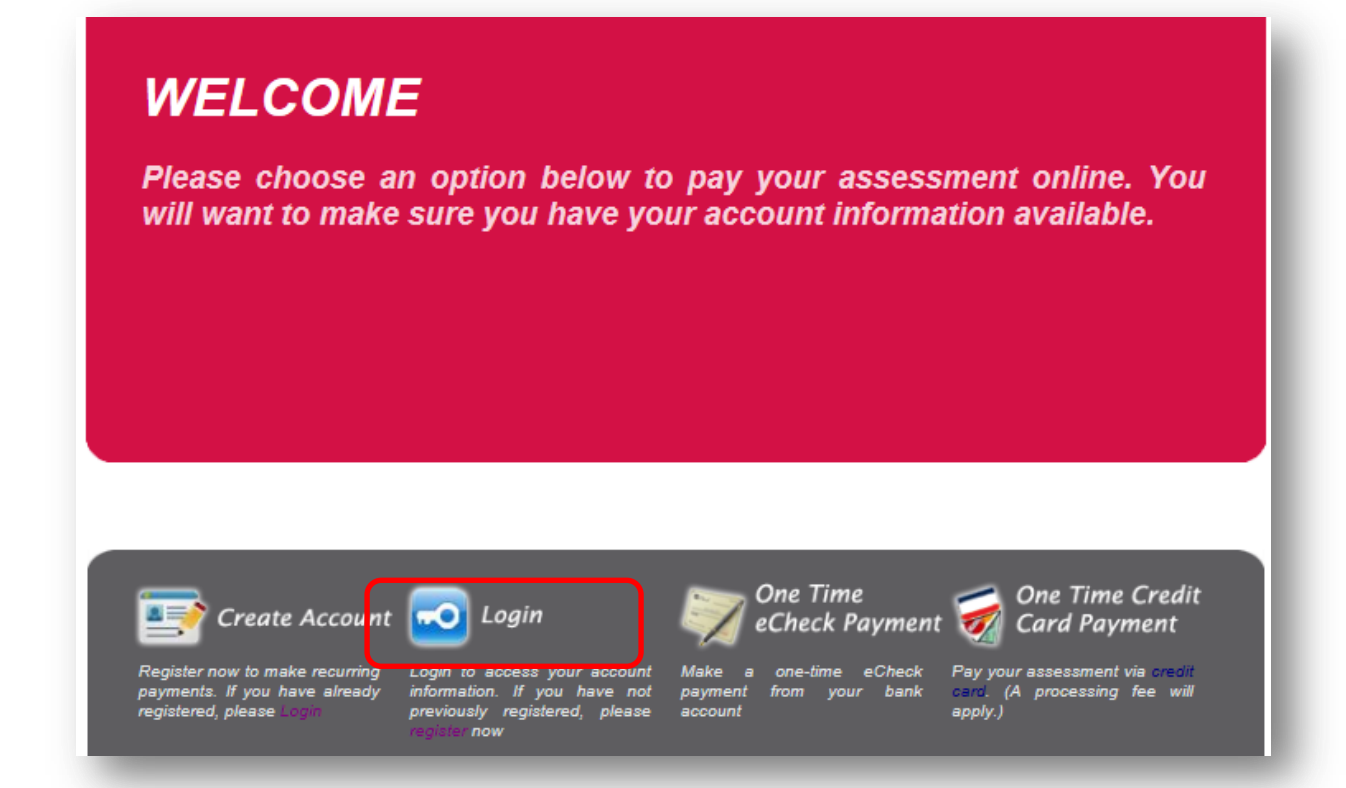

To initiate the one-time payment from the homeowner profile they will click *Add a Property.* They will then be prompted to input the highlighted information below.

They will **uncheck** *Recurring* and check the *One-Time* box below.

When selecting a date homeowners should select from the calendar to the left. Then proceed.

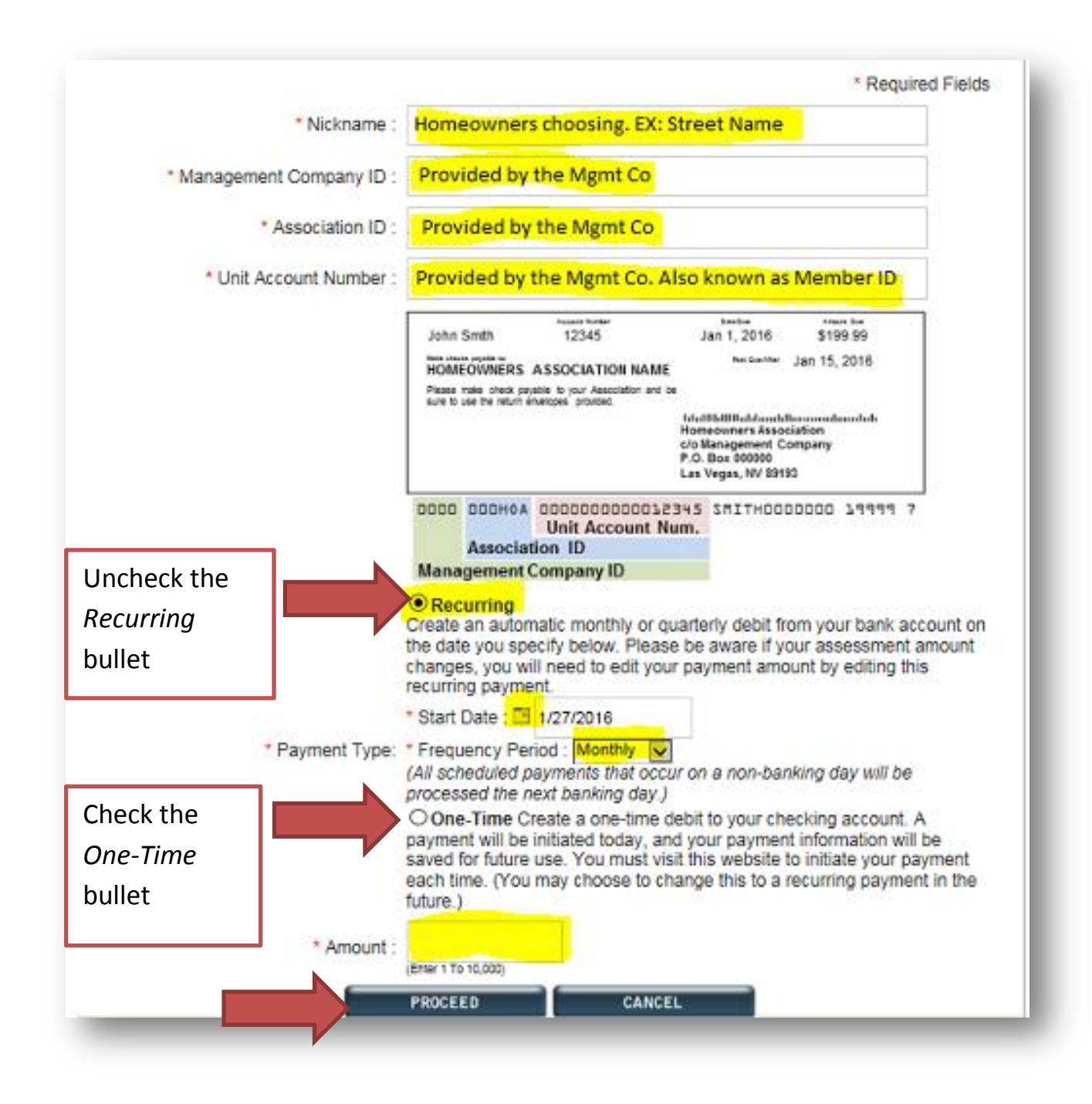

The homeowner should review all the entered information is correct from this page and click *Authorize Payment*.

| Please confirm the following inform                                                      | nation for your scheduled payment.                                                                                                    |
|------------------------------------------------------------------------------------------|----------------------------------------------------------------------------------------------------|
| Nickname :                                                                               |                                                                                                    |
| Management Company ID :                                                                  |                                                                                                    |
| Association ID :                                                                         |                                                                                                    |
| Unit Account Number :                                                                    |                                                                                                    |
| Email :                                                                                  |                                                                                                    |
| Frequency :                                                                              |                                                                                                    |
| Amount :                                                                                 |                                                                                                    |
| Payment Start Date :                                                                     |                                                                                                    |
| By submitting this form, I authorize<br>ny financial institution to process<br>account a | e Alliance Association Bank to initiate ACH entries to my checking account at this payment for the amount listed above. This process will debit my checking nd credit the Association account as indicated above. |
| If you wish to cancel this recur                                                         | ring payment, please choose the Delete option from the dashboard page.                                                                                                    |
|                                                                                          | PREVIOUS PAGE AUTHORIZE PAYMENT                                                                                                    |

The homeowner will receive a confirmation page with a confirmation number. They have successfully set up their one-time payment.

| Confirmation and Receipt                                        |                                                                           |
|-----------------------------------------------------------------|---------------------------------------------------------------------------|
| Nickname                                                        | :                                                                         |
| Management Company ID :                                         | :                                                                         |
| Association ID :                                                |                                                                           |
| Unit Account Number :                                           |                                                                           |
| Email                                                           |                                                                           |
| Frequency                                                       |                                                                           |
| Amount                                                          |                                                                           |
| Payment Start Date :                                            | :                                                                         |
| /our payment has been schedu<br>address.                        | led for processing and a confirmation email has been sent to your email   |
| Please note, this is not a confirn<br>pusiness days to process. | nation that your payment has been processed. Payments may take up to fou  |
| f you wish to stop this recurring<br>page.                      | payment in the future, please choose the Delete option from the dashboard |
| Ve recommend you print/save t                                   | his page for your records.                                                |

GOTO HOME PAGE

## Edit/ Delete a Payment

Please note AAB does not have the ability to make changes to the homeowner/user password, debiting bank account, property information, or recurring payments. The homeowner must visit their profile to make these changes.

The homeowner's dashboard will contain the payment information in the highlighted fields below after they have set up the profile and added the property.

If the homeowner needs to make any corrections to the amount, date, or frequency they will click Edit.

| 'ayments          |                   |                  |                   |                                |            |                      |              |
|-------------------|-------------------|------------------|-------------------|--------------------------------|------------|----------------------|--------------|
| NICKNAME          | ACCOUNT           | FREQUENCY        | AMOUNT            | NEXT PAYMENT DATE              | EDIT       | PAYMENT TYPE         | DELETE       |
|                   |                   |                  |                   |                                | Edit       | Recurring            | Delete       |
|                   |                   | ADD A PROP       | ERTY              | MAKE ONE-TIME PAY              |            |                      |              |
| he selected recur | ring payment date | falls on a weeke | nd or holiday, it | t will post to your account on | the next o | usiness day. (Busine | ess days are |

If the homeowner needs to delete the payment to stop them from paying they will click Delete.

| Payments          |                    |                   |                   |                              |            |                      |              |
|-------------------|--------------------|-------------------|-------------------|------------------------------|------------|----------------------|--------------|
| NICKNAME          | ACCOUNT            | FREQUENCY         | AMOUNT            | NEXT PAYMENT DATE            | EDIT       | PAYMENT TYPE         | DELETE       |
|                   |                    |                   |                   |                              | Edit       | Recurring            | Delete       |
|                   |                    | ADD A PROP        | ERTY              | MAKE ONE-TIME PAY            | MENT       |                      |              |
|                   |                    |                   |                   |                              |            |                      |              |
| the selected recu | rring payment date | falls on a weeker | nd or holiday, it | will post to your account on | the next b | usiness day. (Busine | ess days are |

## **Other Functions of the Member Dashboard**

The *Dashboard* is the main page which shows future payments and will also contain payment history.

| Member Dash             | board                                                               |
|-------------------------|---------------------------------------------------------------------|
|                         |                                                                     |
|                         |                                                                     |
|                         |                                                                     |
| Welcome Hor             | neowner , you are currently logged in as Email Address              |
| Welcome Hor             | neowner , you are currently logged in as Email Address              |
| Welcome Hor             | meowner , you are currently logged in as Email Address              |
| Welcome Hor<br>Payments | meowner , you are currently logged in as Email Address              |
| Welcome Hor<br>Payments | ACCOUNT FREQUENCY AMOUNT NEXT PAYMENT DATE EDIT PAYMENT TYPE DELETE |

# **Change Password and Security Questions**

This allows the owner to change their password and/or security questions.

| viember Dasn | board     |             |             |                      |      |              |        |
|--------------|-----------|-------------|-------------|----------------------|------|--------------|--------|
| Welcome Hor  | neowner , | you are cur | rently logg | ed in as Email Addre | :55  |              |        |
|              |           |             |             |                      |      |              |        |
| Payments     |           |             |             |                      |      |              |        |
|              |           |             |             |                      |      |              |        |
| NICKNAME     | ACCOUNT   | FREQUENCY   | AMOUNT      | NEXT PAYMENT DATE    | EDIT | PAYMENT TYPE | DELETE |

# **Change Bank Account**

This allows the homeowner to update the routing number and account number the payment is set up to debit. Only a checking account may be used.

| lember Dash          | board     |              |            |                    |      |              |        |
|----------------------|-----------|--------------|------------|--------------------|------|--------------|--------|
|                      |           |              |            |                    |      |              |        |
| Welcome Hor          | neowner 💦 | you are curr | ently logg | ed in as Email Add | ess  |              |        |
|                      |           |              |            |                    |      |              |        |
|                      |           |              |            |                    |      |              |        |
| Payments             |           |              |            |                    |      |              |        |
| Payments             |           |              |            |                    |      |              |        |
| Payments<br>NICKNAME | ACCOUNT   | FREQUENCY    | AMOUNT     | NEXT PAYMENT DATE  | EDIT | PAYMENT TYPE | DELETE |

### **One-Time Payments Without a Profile**

There are **<u>two</u>** options when making a one-time payment. The homeowner can pay via *One Time E-Check Payment* or the homeowner can pay via *One Time Credit Card Payment*.

E-check payments are free of charge.

Credit Card/Debit Card payments are assessed a fee at the time of the payment. The fee set up is chosen by the management company at boarding.

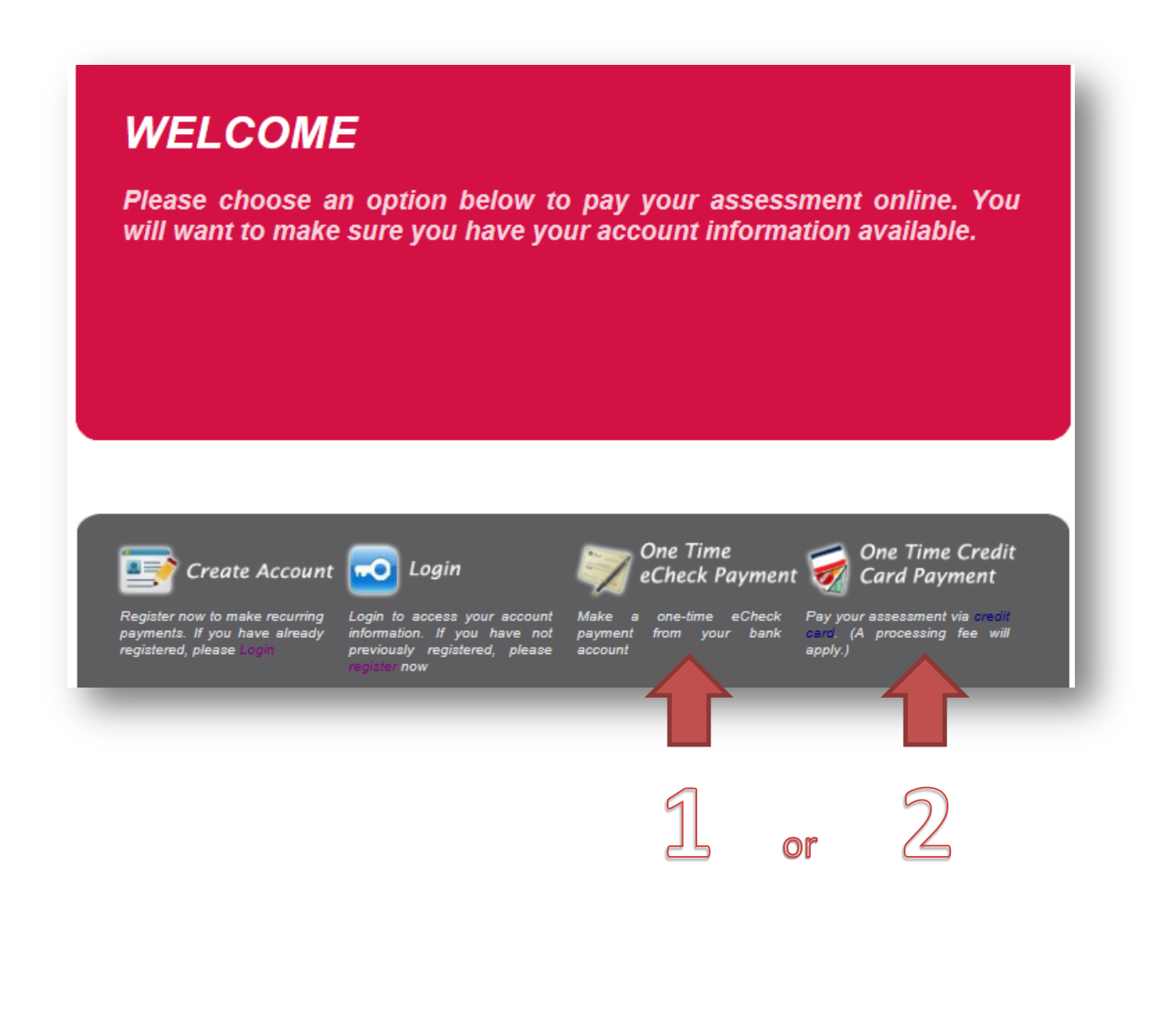

### To make a One-Time E-check Payment

The homeowner will enter the highlighted property information below. One-Time payments process immediately, same day.

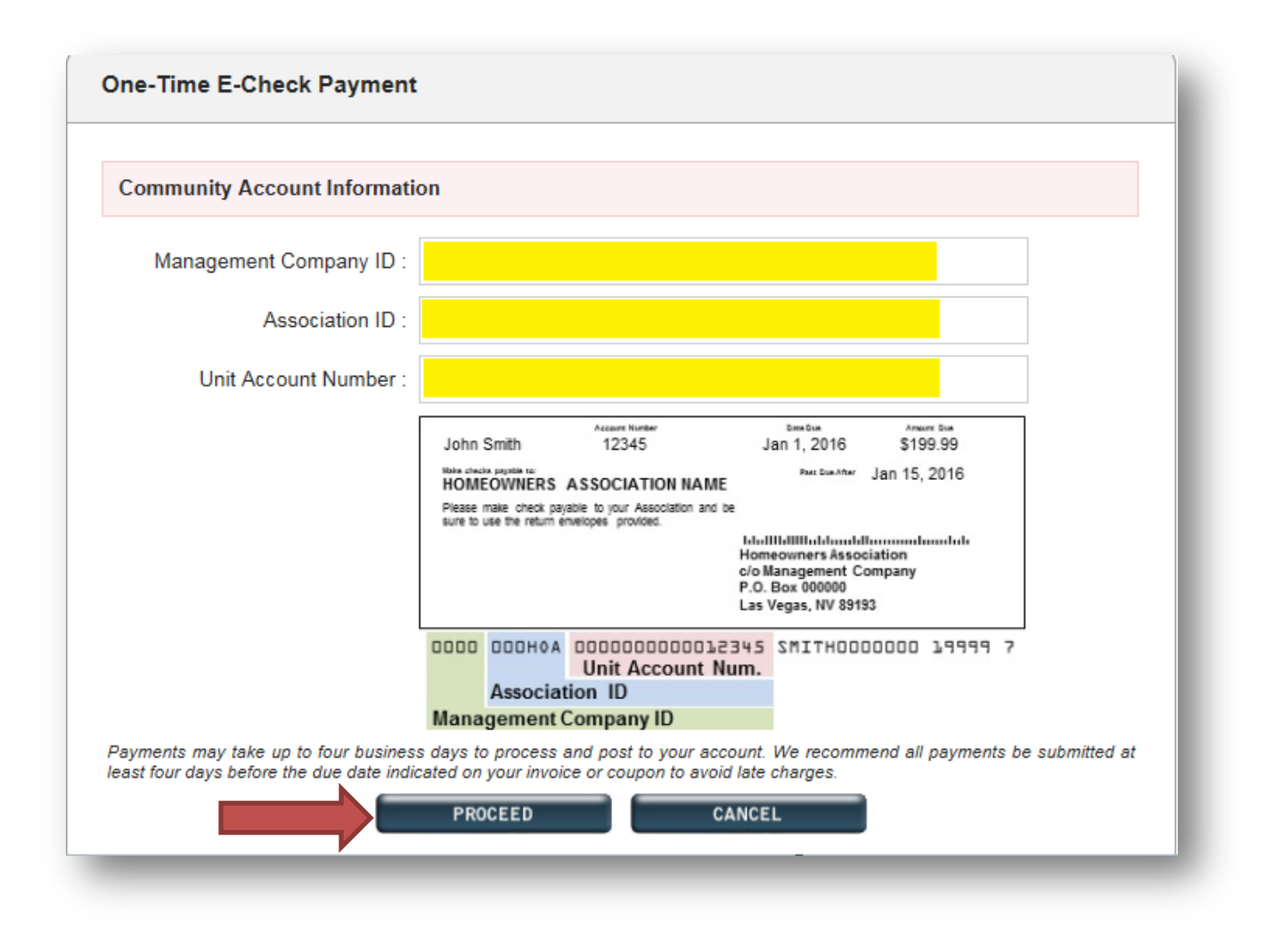

#### Please note small print below.

Payments may take up to four business days to process and post to your account. We recommend all payments be submitted at least four days before the due date indicated on your invoice or coupon to avoid late charges.

Once the homeowner clicks *Proceed* they will be prompted to fill out their bank account information along with their personal contact information. Notice the property information is prefilled at the top.

| Please review the following infor                                                     | mation to ensure it is correct:                                                                                                    |
|---------------------------------------------------------------------------------------|----------------------------------------------------------------------------------------------------|
| Management Company ID :                                                               |                                                                                                    |
| Association ID :                                                                      |                                                                                                    |
| Unit Account Number :                                                                 |                                                                                                    |
| Address :                                                                             |                                                                                                    |
|                                                                                       |                                                                                                    |
| Please provide the following info                                                     | rmation for payment processing.                                                                                                    |
| *First Name :                                                                         |                                                                                                    |
| "Last Name :                                                                          |                                                                                                    |
| *Email :                                                                              |                                                                                                    |
| *Phone :                                                                              |                                                                                                    |
|                                                                                       | (Ener NNV-NNV-MANN)                                                                                                    |
| *Amount -                                                                             |                                                                                                    |
| CITAVIA .                                                                             | (Enter 1 To 10,000)                                                                                                    |
| *Routing Number :                                                                     |                                                                                                    |
| *Bank Account Number :                                                                |                                                                                                    |
| "Re-Enter Account Number :                                                            |                                                                                                    |
|                                                                                       |                                                                                                    |
|                                                                                       | LJ Agree with terms and conditions of use.                                                                                                    |
|                                                                                       | Creg Hustington 1000<br>123 Max Divel<br>Ancienty Save 1998                                                                                                    |
|                                                                                       | The observer                                                                                                    |
|                                                                                       | WT BARK DAVIE                                                                                                    |
|                                                                                       | 123 North Steel<br>Les Regilies CA (0008                                                                                                    |
|                                                                                       | Varia                                                                                                    |
|                                                                                       | (1) Rouding Munder 00 AccountNumber                                                                                                    |
|                                                                                       |                                                                                                    |
| by submitting this form I authorize Alia<br>checking account at the financial institu | nce Association Bank, a division of viestern Alliance Bank, to initiate ACH entries to my<br>ition listed above. This process will debit my checking account and credit the Association |
| ecount as indicated.                                                                  |                                                                                                    |
| Place de service de la la                                                             |                                                                                                    |
| Please do not click "Authori                                                          | ize Payment more than once. There may be a pause during payment processing                                                                                                    |

### When making a One-Time Credit Card/ Debit Card Payment

Homeowners are informed of the fee before proceeding to enter information on the payment site.

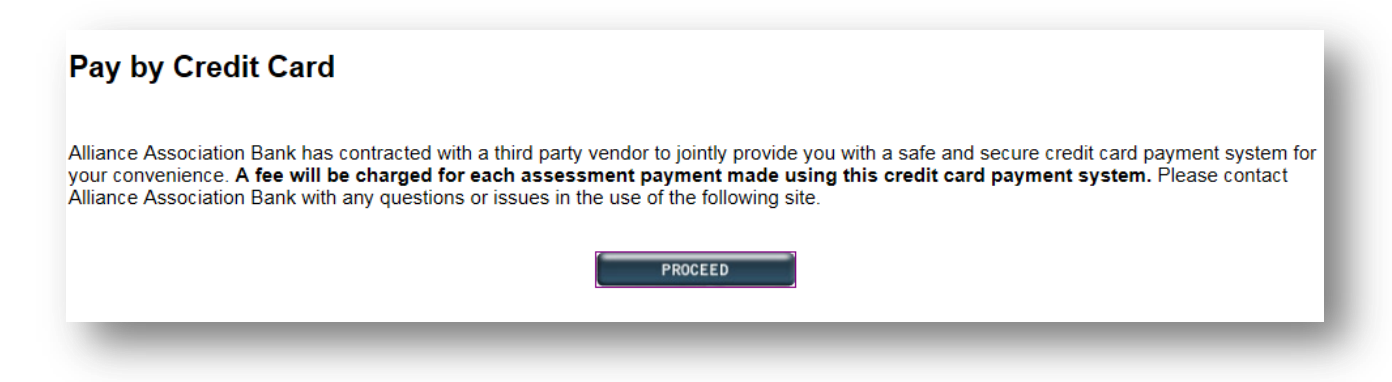

Property information will then need to be completed with information provided to the homeowners by you, the management company.

| Please enter the following information found on your payment                                                                                                    |                                                                                                    |
|----------------------------------------------------------------------------------------------------|----------------------------------------------------------------------------------------------------|
| oupon.                                                                                                    | Account Number Date Due Amount Due                                                                                      |
|                                                                                                    | CRAIG HUNTINGTON 000-012345 JAN 1, 2009 \$453.04                                                                        |
| See the Coupon Document Example for help locating your                                                                                                    | Make check pevable to: Past Due After JAN 15, 2009                                                                      |
| nformation.                                                                                                    | HOMEOWNERS ASSOCIATION                                                                                                  |
|                                                                                                    | Please make check payable to your Association Payment Consists of:<br>and be sure to use the return envelopes provided. |
| (1) Mgmt Co ID                                                                                                    | Naintenance Fees 453.04                                                                                                 |
|                                                                                                    | الماساليا المالية المالية المالية المالية المالية المالية المالية المالية المالية المالية المالية المالية المال         |
| (2) Assoc ID                                                                                                    | HOMEOWNERS ASSOCIATION                                                                                                  |
| In the second second se | P.O. BOX                                                                                                    |
|                                                                                                    | LAS VEGAS, NV 89000-0000                                                                                                |
| (3) Homeowner ID                                                                                                    | TAAT NOOHOV NOODOODOTSAA2 HONLINGLONDO DAADA 3                                                                          |
|                                                                                                    | (3) Homeowners ID                                                                                                    |
| Continuo                                                                                                    | (2) Association ID                                                                                                    |
| Continue                                                                                                    | (1) Management Company ID                                                                                               |
|                                                                                                    | (1) management company is                                                                                               |
|                                                                                                    |                                                                                                    |
| Account numbers are unique and separate payments must be submitted:                                                                                                    |                                                                                                    |
| 1. For each payment obligation or payment type.                                                                                                    |                                                                                                    |
| 2. If you own more than one unit.                                                                                                    |                                                                                                    |
| Payments may take up to five business days to process                                                                                                    |                                                                                                    |
| and post to your account. We recommend all payments be                                                                                                    |                                                                                                    |
| submitted at least five business days before the due date                                                                                                    |                                                                                                    |
| submitted at loadt into submood days before the add date                                                                                                    |                                                                                                    |

Please note small print.

Payments may take up to five business days to process and post to your account. We recommend all payments be submitted at least five business days before the due date indicated on your invoice or coupon to avoid late charges.

Homeowners will then go through a few pages to finalize and input all of their homeowner information and finalize. Once they have completed the process a confirmation email will be sent to their email.